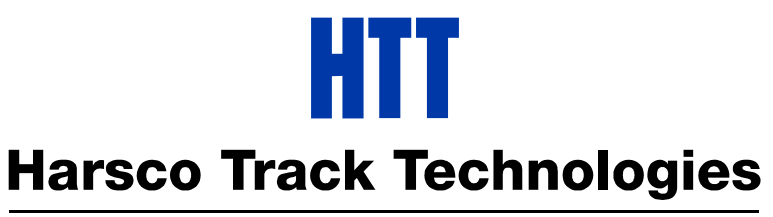

# Harsco

www.harscotrack.com

# SERVICE BULLETIN MAINTENANCE OF WAY EQUIPMENT

| DATE:   | 11-15-20 | 07                                         |      | BULLETIN NO:                            | 07-017 |
|---------|----------|--------------------------------------------|------|-----------------------------------------|--------|
| TITLE:  | AUTO W   | ORKHEAD DIAGNOSTICS                        | QUIC | K REFERENCE GUIDE                       |        |
| RATING: |          | <b>DIRECTIVE</b><br>(Action Is Required)   |      | ALERT<br>(Potential Problem)            |        |
|         | X        | <b>INFORMATION</b><br>(Action Is Optional) |      | PRODUCT IMPROVEMEN<br>(Enhance Product) | Г      |

**PRODUCT SERIES / MODEL:** 6700S and 3300S Tampers

- **SERIAL NO:** 6700S Tampers with Auto Workhead Option (non-Jupiter Models Only) 3300S Tampers with Auto Workhead Option
- **SUMMARY:** A quick reference guide has been developed as a laminated placard for the Auto Workhead Option. This placard has instructions for running the Diagnostics Program of the unit. The placard can be attached to any convenient location adjacent to the Auto Workhead Option so it is readily available for use.
- **OPERATIONAL IMPACT:** Operator ease of use to run the Diagnostic Program of the Auto Workhead Option.
- ACTION:The following Auto Workhead Diagnostics Quick Reference Guides are available:6700S s/n 152700 and higher- #2013342 AWH Quick Reference Guide 4 Digit6700S s/n 152682 and lower- #2013343 AWH Quick Reference Guide 3 Digit3300S all machines- #2013344 AWH Quick Reference Guide 3 Digit
- **CONTACT:** If you have any questions or if we can be of any service, please contact Eugene Russell at the Ludington, MI facility. phone: 231-843-3431 e-mail: grussell@harscotrack.com.

### SAFETY INFORMATION

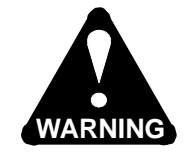

n FOLLOW APPLICABLE RAILROAD LOCKOUT - TAGOUT PROCEDURE TO REMOVE MACHINE FROM ENERGY SOURCES. FAILURE TO COMPLY COULD RESULT IN SEVERE BODILY INJURY.

### QUICK REFERENCE GUIDE INSTALLATION

1. Attach the laminated Quick Reference Guide placard to any convenient location adjacent to the Auto Workhead Option so it is readily available for use.

### QUICK REFERENCE GUIDE USE

2. Use the Quick Reference Guide instructions for running the Diagnostics Program of the Auto Workhead Option or see the Quick Reference Guide instructions included in this Service Bulletin:

| 6700S s/n 152700 and higher | - #2013342 AWH Quick Reference Guide 4 Digit |
|-----------------------------|----------------------------------------------|
| 6700S s/n 152682 and lower  | - #2013343 AWH Quick Reference Guide 3 Digit |
| 3300S all machines          | - #2013344 AWH Quick Reference Guide 3 Digit |

### © 2007 HARSCO TRACK TECHNOLOGIES, HARSCO CORPORATION

415 North Main Street Fairmont, MN 56031-1837 Tel: (507) 235-3361 Fax: (507) 235-7370

2401 Edmund Road, Box 20 Cayce-West Columbia, SC 29171-0020 Tel: (803) 822-9160 Fax: (803) 822-7471 200 South Jackson Road Ludington, MI 49431 Tel: (231) 843-3431 Fax: (231) 843-1644

Printed In U.S.A.

### ATTENTION!

DO NOT ASSUME THAT A SIGNAL IS MISSING JUST BECAUSE THE LED ASSOCIATED WITH IT DOES NOT TURN ON. LED'S CAN BURN OUT, CHECK FOR THE REQUIRED VOLTAGE LEVEL AT THE TERMINAL BOARD.

REMEMBER THAT WHEN THE DIAGNOSTICS TEST ROUTINE IS BEING RUN, THE MACHINE IS STILL FUNCTIONAL.

#### <u>NOTE</u>

The rightmost LED in the bottom row of LED's on the interface card is used as a go/no-go indicator for the signal being tested. When the monitored signal is on, the diagnostic LED will also be on. When the monitored signal is off, the diagnostic LED will be off. When an output signal is generated, the diagnostic LED will turn on and the corresponding output LED should turn on. Disregard any additional LED's that may be on.

The software will not advance to the next step until the diagnostics push button is depressed, it will continue to advance with each successive press of the diagnostics push button. If you become lost during the test, simply place the Auto/Manual switch to Manual and restart at step 1.

Do not press the diagnostics push button until instructed to. Read and understand each step before proceeding.

- 1. To run the automatic workhead diagnostics, place the Insertions switch to 1, Switch/Production switch to Production, Clamp/Unclamp switch to Unclamp and place workheads Auto/Manual switch to Auto.
- 2. Press and release the diagnostics pushbutton. The diagnostics LED will turn on and remain on until the pushbutton is released. The diagnostics test routine is now running.
- 3. Place the Clamp/Unclamp switch to the Clamp position, the diagnostics LED should turn on. This monitors the voltage on the Clamp input wire # 1915A.
- 4. Press and release the diagnostics pushbutton. Place the Clamp/Unclamp switch to Unclamp, the diagnostics LED should turn on. This monitors the voltage on the Unclamp input wire # 1906A.
- 5. Press and release the diagnostics pushbutton. Place the Clamp/Unclamp switch to Clamp, the diagnostics LED should turn on. This monitors the voltage on the Jack Enable input wire # 3106B.
- 6. Place the Clamp/Unclamp switch to Unclamp.

Continue the diagnostics test using the table below.

| Step | Diagnostic PB                                                                                                  | Actions             |              | Diagnostic LED | Notes                    |  |
|------|----------------------------------------------------------------------------------------------------|---------------------|--------------|----------------|--------------------------|--|
|      |                                                                                                    |                     |              |                |                          |  |
| 7    | Press and release                                                                                              |                     |              | Off            |                          |  |
|      |                                                                                                    | Insertions switch   | 2            | On             | LED at Wire # 3105A - ON |  |
| 8    | Press and release                                                                                              |                     |              | Off            |                          |  |
|      |                                                                                                    | Insertions switch   | 3            | On             | LED at Wire # 3103A - ON |  |
| 9    | Press and release                                                                                              |                     |              | Off            |                          |  |
|      |                                                                                                    | All 4 Work Heads    | Mid position | On             | LED at Wire # 3111A - ON |  |
| For  | For the following 4 tests, disable all workheads except the one to be tested. Manually send the workhead to be |                     |              |                |                          |  |
|      |                                                                                                    | Sieu uowii. Ne-enar |              |                | step # 15                |  |
| 10   | Press and release                                                                                              |                     |              | Off            |                          |  |
|      |                                                                                                    | Left inside         |              |                |                          |  |
|      |                                                                                                    | Workhead            | Down         | On             | LED at Wire # 1513A - ON |  |
| 11   | Press and release                                                                                              |                     |              | Off            |                          |  |
|      |                                                                                                    | Left outside        |              |                |                          |  |
|      |                                                                                                    | Workhead            | Down         | On             | LED at Wire # 1534A - ON |  |

| Step | Diagnostic PB                                          | Actions                 |                  | Diagnostic LED           | Notes                                                               |
|------|--------------------------------------------------------|-------------------------|------------------|--------------------------|---------------------------------------------------------------------|
| 12   | Press and release                                      |                         |                  | Off                      |                                                                     |
|      |                                                        | Right inside            |                  |                          |                                                                     |
|      |                                                        | Workhead                | Down             | On                       | LED at Wire # 1610A - ON                                            |
| 13   | Press and release                                      |                         |                  | Off                      |                                                                     |
|      |                                                        | Right outside           |                  |                          |                                                                     |
|      |                                                        | Workhead                | Down             | On                       | LED at Wire # 1634A - ON                                            |
| 14   | Press and release                                      |                         |                  | Off                      |                                                                     |
|      |                                                        | Squeeze Time            |                  | _                        |                                                                     |
|      |                                                        | Delay Delay             | 0                | On                       | Rightmost Rotary Switch                                             |
| 15   |                                                        | Repeat ste              | p 14 for the rem | aining timer positions   | s 1 - 9                                                             |
| 16   | Press and release                                      |                         |                  | Off                      |                                                                     |
|      |                                                        | Over Travel Time        |                  |                          |                                                                     |
|      |                                                        | Delay                   | 0                | On                       | Leftmost Rotary Switch                                              |
| 17   | Repeat step 16 for the remaining timer positions 1 - 9 |                         |                  |                          |                                                                     |
| 18   | Press and release                                      |                         |                  | Flashing                 | Output signal testing next                                          |
|      |                                                        |                         |                  |                          |                                                                     |
| 19   | Press and hold                                         |                         |                  | Off                      |                                                                     |
| 20   | Release                                                | All 4 Workbeads         | Go Down          | On                       | LED at Wire # 1515A - ON<br>energizing CR1515, CR1518 and<br>CR1520 |
| 21   | Press and release                                      | All 4 Workheads         | Come Un          | Off                      | 0111020                                                             |
|      |                                                        | Mid-position Limit      |                  | 011                      | LED at Wire # 3109A - ON                                            |
|      | 5 Sec Delay                                            | Relays                  | Energized        | After 5 sec. On          | energizing CR3114 and CR3116                                        |
| 22   | Press and release                                      | Relays                  | D-energized      | Off                      |                                                                     |
|      |                                                        |                         |                  |                          | LED at Wire # 3108C - ON                                            |
|      | 5 Sec Delay                                            | Squeeze Relays          | Energized        | After 5 sec. On          | energizing CR3109 and CR3111                                        |
| 23   | Press and release                                      | Relays                  | D-energized      | Off                      |                                                                     |
|      | 5 Sec Delay                                            | Maintain Clamp<br>Relay | Energized        | After 5 sec. On          | LED at Wire # 3105B - ON<br>epergizing CB3106                       |
| 24   | Press and release                                      | Relay                   | D-energized      | Off                      |                                                                     |
|      |                                                        | Over Travel             | 2 0110191200     | 0                        | LED at Wire # 3102A - ON                                            |
|      | 5 Sec Delay                                            | Warning Relay           | Energized        | After 5 sec. On          | energizing CR3103                                                   |
| 25   | Press and release                                      | Relays                  | D-energized      |                          |                                                                     |
|      |                                                        | Memory test             |                  | After 5 sec.<br>Flashing |                                                                     |
|      |                                                        |                         |                  | After 10 sec. Off        | Diagnostic test complete                                            |

When the diagnostics LED stops flashing, the workheads will be back in the automatic mode.

#### <u>NOTE</u>

If the memory test fails, the LED will remain off. To repeat the diagnostics test routine, or use the workheads in the automatic mode, you must reset the system by placing the Auto/Manual workheads switch to Manual and then returning it to Auto.

### ATTENTION!

DO NOT ASSUME THAT A SIGNAL IS MISSING JUST BECAUSE THE LED ASSOCIATED WITH IT DOES NOT TURN ON. LED'S CAN BURN OUT, CHECK FOR THE REQUIRED VOLTAGE LEVEL AT THE TERMINAL BOARD.

REMEMBER THAT WHEN THE DIAGNOSTICS TEST ROUTINE IS BEING RUN, THE MACHINE IS STILL FUNCTIONAL.

#### <u>NOTE</u>

The rightmost LED in the bottom row of LED's on the interface card is used as a go/no-go indicator for the signal being tested. When the monitored signal is on, the diagnostic LED will also be on. When the monitored signal is off, the diagnostic LED will be off. When an output signal is generated, the diagnostic LED will turn on and the corresponding output LED should turn on. Disregard any additional LED's that may be on.

The software will not advance to the next step until the diagnostics push button is depressed, it will continue to advance with each successive press of the diagnostics push button. If you become lost during the test, simply place the Auto/Manual switch to Manual and restart at step 1.

Do not press the diagnostics push button until instructed to. Read and understand each step before proceeding.

- 1. To run the automatic workhead diagnostics, place the Insertions switch to 1, Switch/Production switch to Production, Clamp/Unclamp switch to Unclamp and place workheads Auto/Manual switch to Auto.
- 2. Press and release the diagnostics pushbutton. The diagnostics LED will turn on and remain on until the pushbutton is released. The diagnostics test routine is now running.
- 3. Place the Clamp/Unclamp switch to the Clamp position, the diagnostics LED should turn on. This monitors the voltage on the Clamp input wire # 249A.
- 4. Press and release the diagnostics pushbutton. Place the Clamp/Unclamp switch to Unclamp, the diagnostics LED should turn on. This monitors the voltage on the Unclamp input wire # 284A.
- 5. Press and release the diagnostics pushbutton. Place the Clamp/Unclamp switch to Clamp, the diagnostics LED should turn on. This monitors the voltage on the Jack Enable input wire # 396.
- 6. Place the Clamp/Unclamp switch to Unclamp.

Continue the diagnostics test using the table below.

| Step | Diagnostic PB                                                                                                  | Actions            |                 | Diagnostic LED      | Notes                  |
|------|----------------------------------------------------------------------------------------------------|--------------------|-----------------|---------------------|------------------------|
|      |                                                                                                    |                    |                 |                     |                        |
| 7    | Press and release                                                                                              |                    |                 | Off                 |                        |
|      |                                                                                                    | Insertions switch  | 2               | On                  | LED at Wire # 387 - ON |
| 8    | Press and release                                                                                              |                    |                 | Off                 |                        |
|      |                                                                                                    | Insertions switch  | 3               | On                  | LED at Wire # 388 - ON |
| 9    | Press and release                                                                                              |                    |                 | Off                 |                        |
|      |                                                                                                    | All 4 Work Heads   | Mid position    | On                  | LED at Wire # 386 - ON |
| For  | For the following 4 tests, disable all workheads except the one to be tested. Manually send the workhead to be |                    |                 |                     |                        |
|      | te                                                                                                    | sted down. Re-enab | ole all workhea | ds after completing | step # 13              |
| 10   | Press and release                                                                                              |                    |                 | Off                 |                        |
|      |                                                                                                    | Left inside        |                 |                     |                        |
|      |                                                                                                    | Workhead           | Down            | On                  | LED at Wire # 212 - ON |
| 11   | Press and release                                                                                              |                    |                 | Off                 |                        |
|      |                                                                                                    | Left outside       |                 |                     |                        |
|      |                                                                                                    | Workhead           | Down            | On                  | LED at Wire # 219 - ON |

| Step | Diagnostic PB     | Actions            |                  | Diagnostic LED           | Notes                                               |
|------|-------------------|--------------------|------------------|--------------------------|-----------------------------------------------------|
| 12   | Press and release |                    |                  | Off                      |                                                     |
|      |                   | Right inside       |                  |                          |                                                     |
|      |                   | Workhead           | Down             | On                       | LED at Wire # 228 - ON                              |
| 13   | Press and release |                    |                  | Off                      |                                                     |
|      |                   | Right outside      |                  |                          |                                                     |
|      |                   | Workhead           | Down             | On                       | LED at Wire # 237 - ON                              |
| 14   | Press and release |                    |                  | Off                      |                                                     |
|      |                   | Squeeze Time       |                  |                          |                                                     |
|      |                   | Delay Delay        | 0                | On                       | Rightmost Rotary Switch                             |
| 15   |                   | Repeat ste         | p 14 for the rem | aining timer positions   | 1 - 9                                               |
| 16   | Press and release |                    |                  | Off                      |                                                     |
|      |                   | Over Travel Time   |                  |                          |                                                     |
|      |                   | Delay              | 0                | On                       | Leftmost Rotary Switch                              |
| 17   |                   | Repeat ste         | p 16 for the rem | aining timer positions   | 1 - 9                                               |
| 18   | Press and release |                    |                  | Flashing                 | Output signal testing next                          |
|      |                   |                    |                  |                          | · · · · ·                                           |
| 19   | Press and hold    |                    |                  | Off                      |                                                     |
| 20   | Deleges           |                    |                  | On                       | LED at Wire # 389 - ON<br>energizing CR20, CR21 and |
| 20   |                   | All 4 Workhoodo    | Go Down          | Off                      | GR22                                                |
| 21   | Press and release | All 4 Workneads    | Come Op          | Oli                      |                                                     |
|      | 5 Sec Delay       | Nid-position Limit | Enorgized        | After 5 coc. On          | LED at Wire # 390 - ON                              |
| 22   | Di Sec Delay      | Pelays             | D-operaized      | Alter 5 Sec. Oli         | energizing CR25 and CR20                            |
|      | TTESS and Telease | TCEldyS            | D-energized      | Oli                      | LED at Wire # 201 ON                                |
|      | 5 Sec Delay       | Squeeze Relays     | Energized        | After 5 sec. On          | energizing CR27 and CR28                            |
| 23   | Press and release | Relays             | D-energized      | Off                      |                                                     |
| 20   |                   | Maintain Clamp     | D onorgizou      |                          | LED at Wire # 392 - ON                              |
|      | 5 Sec Delav       | Relav              | Energized        | After 5 sec. On          | energizing CR23                                     |
| 24   | Press and release | Relav              | D-eneraized      | Off                      |                                                     |
|      |                   | Over Travel        |                  |                          | LED at Wire # 393 - ON                              |
|      | 5 Sec Delay       | Warning Relay      | Energized        | After 5 sec. On          | energizing CR24                                     |
| 25   | Press and release | Relays             | D-energized      |                          | ~ ~                                                 |
|      |                   | Memory test        |                  | After 5 sec.<br>Flashing |                                                     |
|      |                   |                    |                  | After 10 sec. Off        | Diagnostic test complete                            |

When the diagnostics LED stops flashing, the workheads will be back in the automatic mode.

#### <u>NOTE</u>

If the memory test fails, the LED will remain off. To repeat the diagnostics test routine, or use the workheads in the automatic mode, you must reset the system by placing the Auto/Manual workheads switch to Manual and then returning it to Auto.

#### **ATTENTION!**

DO NOT ASSUME THAT A SIGNAL IS MISSING JUST BECAUSE THE LED ASSOCIATED WITH IT DOES NOT TURN ON. LED'S CAN BURN OUT, CHECK FOR THE REQUIRED VOLTAGE LEVEL AT THE TERMINAL BOARD.

REMEMBER THAT WHEN THE DIAGNOSTICS TEST ROUTINE IS BEING RUN, THE MACHINE IS STILL FUNCTIONAL.

#### <u>NOTE</u>

The rightmost LED in the bottom row of LED's on the interface card is used as a go/no-go indicator for the signal being tested. When the monitored signal is on, the diagnostic LED will also be on. When the monitored signal is off, the diagnostic LED will be off. When an output signal is generated, the diagnostic LED will turn on and the corresponding output LED should turn on. Disregard any additional LED's that may be on.

The software will not advance to the next step until the diagnostics push button is depressed, it will continue to advance with each successive press of the diagnostics push button. If you become lost during the test, simply place the Auto/Manual switch to Manual and restart at step 1.

Do not press the diagnostics push button until instructed to. Read and understand each step before proceeding.

- 1. To run the automatic workhead diagnostics, place the Insertions switch to 1, Switch/Production switch to Production, Enable/Disable switch to Disable and place workheads Auto/Manual switch to Auto.
- 2. Press and release the diagnostics pushbutton. The diagnostics LED will turn on and remain on until the pushbutton is released. The diagnostics test routine is now running.
- 3. Place the Enable/Disable switch to the Enable position, the diagnostics LED should turn on. This monitors the voltage on the Enable input wire # 380.
- 4. Press and release the diagnostics pushbutton. Place the Enable/Disable switch to Disable, the diagnostics LED should turn on. This monitors the voltage on the Disable input wire # 381.
- 5. Place the Enable/Disable switch to Disable.

Continue the diagnostics test using the table below.

| Step | Diagnostic PB                                                                                                  | Actions            |                 | Diagnostic LED      | Notes                  |  |
|------|----------------------------------------------------------------------------------------------------|--------------------|-----------------|---------------------|------------------------|--|
|      |                                                                                                    |                    |                 |                     |                        |  |
| 6    | Press and release                                                                                              |                    |                 | Off                 |                        |  |
|      |                                                                                                    | Insertions switch  | 2               | On                  | LED at Wire # 387 - ON |  |
| 7    | Press and release                                                                                              |                    |                 | Off                 |                        |  |
|      |                                                                                                    | Insertions switch  | 3               | On                  | LED at Wire # 388 - ON |  |
| 8    | Press and release                                                                                              |                    |                 | Off                 |                        |  |
|      |                                                                                                    | All 4 Work Heads   | Mid position    | On                  | LED at Wire # 386 - ON |  |
| For  | For the following 4 tests, disable all workheads except the one to be tested. Manually send the workhead to be |                    |                 |                     |                        |  |
|      | te                                                                                                    | sted down. Re-enac | bie all worknea | as after completing | step # 12              |  |
| 9    | Press and release                                                                                              |                    |                 | Off                 |                        |  |
|      |                                                                                                    | Left inside        |                 |                     |                        |  |
|      |                                                                                                    | Workhead           | Down            | On                  | LED at Wire # 244 - ON |  |
| 10   | Press and release                                                                                              |                    |                 | Off                 |                        |  |
|      |                                                                                                    | Left outside       |                 |                     |                        |  |
|      |                                                                                                    | Workhead           | Down            | On                  | LED at Wire # 251 - ON |  |

| Step | Diagnostic PB     | Actions            |                  | Diagnostic LED         | Notes                      |
|------|-------------------|--------------------|------------------|------------------------|----------------------------|
| 11   | Press and release |                    |                  | Off                    |                            |
|      |                   | Right inside       |                  |                        |                            |
|      |                   | Workhead           | Down             | On                     | LED at Wire # 258 - ON     |
| 12   | Press and release |                    |                  | Off                    |                            |
|      |                   | Right outside      |                  |                        |                            |
|      |                   | Workhead           | Down             | On                     | LED at Wire # 265 - ON     |
| 13   | Press and release |                    |                  | Off                    |                            |
|      |                   | Squeeze Time       | 0                | On                     | Pightmost Poton/ Switch    |
|      |                   | Delay Delay        | 0                | On                     | Rightmost Rolary Switch    |
| 14   |                   | Repeat ste         | p 13 for the rem | aining timer positions | 1 - 9                      |
| 15   | Press and release |                    |                  | Off                    |                            |
|      |                   | Over Travel Time   |                  |                        |                            |
|      |                   | Delay              | 0                | On                     | Leftmost Rotary Switch     |
| 16   |                   | Repeat ste         | p 15 for the rem | aining timer positions | 1 - 9                      |
| 17   | Press and release |                    |                  | Flashing               | Output signal testing next |
|      |                   |                    |                  |                        | · · · · ·                  |
| 18   | Press and hold    |                    |                  | Off                    |                            |
|      |                   |                    |                  |                        | LED at Wire # 389 - ON     |
| 19   | Release           | All 4 Workheads    | Go Down          | On                     | CR22                       |
| 20   | Press and release | All 4 Workheads    | Come Up          | Off                    |                            |
|      |                   | Mid-position Limit |                  |                        | LED at Wire # 390 - ON     |
|      | 5 Sec Delay       | Relays             | Energized        | After 5 sec. On        | energizing CR25 and CR26   |
| 21   | Press and release | Relays             | D-energized      | Off                    |                            |
|      |                   |                    |                  |                        | LED at Wire # 391 - ON     |
|      | 5 Sec Delay       | Squeeze Relays     | Energized        | After 5 sec. On        | energizing CR27 and CR28   |
| 22   | Press and release | Relays             | D-energized      | Off                    |                            |
|      |                   | Maintain Enable    |                  |                        | LED at Wire # 392 - ON     |
|      | 5 Sec Delay       | Relay              | Energized        | After 5 sec. On        | energizing CR23            |
| 23   | Press and release | Relay              | D-energized      | Off                    |                            |
|      |                   | Over Travel        | Franklard        |                        |                            |
| 24   | 5 Sec Delay       | vvarning Kelay     |                  | After 5 Sec. Un        | LED at wire # 393 - ON     |
| _∠4  | Press and release | Kelays             | D-energized      | After 5 sec            |                            |
|      |                   | Memory test        |                  | Flashing               |                            |
|      |                   |                    |                  | After 10 sec. Off      | Diagnostic test complete   |

When the diagnostics LED stops flashing, the workheads will be back in the automatic mode.

#### <u>NOTE</u>

If the memory test fails, the LED will remain off. To repeat the diagnostics test routine, or use the workheads in the automatic mode, you must reset the system by placing the Auto/Manual workheads switch to Manual and then returning it to Auto.